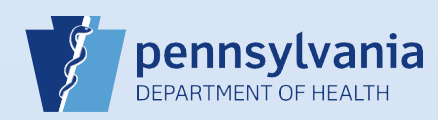

## Associating Your Facility with an Active User or Data Provider Account

| button.      |                                                                                                    |                                                                                                    |                                                                                                    |                                                                          |                         |  |  |
|--------------|----------------------------------------------------------------------------------------------------|----------------------------------------------------------------------------------------------------|----------------------------------------------------------------------------------------------------|--------------------------------------------------------------------------|-------------------------|--|--|
| ta Providers |                                                                                                    |                                                                                                    | Last Name Fir                                                                                                    | rst Name                                                                 | Facility                |  |  |
| eaper        | License Number E<br>FD082016                                                                                                    | Data Provider Type Funeral Director                                                                                                    | Reaper Gr                                                                                                    | im                                                                       | 6 Feet Under Funeral Ho |  |  |
|              |                                                                                                    |                                                                                                    |                                                                                                    |                                                                          |                         |  |  |
| Click the    | Update Offices/Roles/Bus                                                                                                    | siness Functions link.                                                                                                    |                                                                                                    |                                                                          | _                       |  |  |
|              | User Id: 10226<br>User Name: grimreaper<br>Password Expiration: 04/30/2016<br>Start Date: 01/01/1900<br>End Date:<br>Logon Attempts: 0 | Name: Grim Reaper<br>Title: FD<br>User Address:<br>660 Depression Drive<br>Enola, Pennsylvania 17025<br>User Mailing Address:<br>666 Depression Drive<br>Enola, Pennsylvania 17025 | Work Number:<br>- Ext<br>Cell Number:<br>- Ext<br>Home Number:<br>- Ext<br>Fax Number: - Ext<br>E-mail:<br>grinnreaper@6flunder.coom<br>Preferred Contact: | Medical License:<br>NPI Number:<br>Funeral Director License:<br>FD082016 |                         |  |  |
|              | Update Login Information                                                                                                    | Update User                                                                                                    | Update Contact Information                                                                                                    | Update Licenses                                                          | s                       |  |  |
|              | 6 Feet Under Funeral Home<br>Grim Reaper is authorized to sign for the following events: Death                                         |                                                                                                    |                                                                                                    |                                                                          |                         |  |  |
|              | User Type                                                                                                    | Office                                                                                                    | Roles                                                                                                    | Additional Business Funct                                                | tions                   |  |  |
|              | Funeral Director                                                                                                    | 6 Feet Under Funeral Home                                                                                                    | Default Death Funeral Director                                                                                                    |                                                                          |                         |  |  |
|              | Total records : 1                                                                                                    | Total records : 1                                                                                                    | Total records : 1                                                                                                    | No data found.                                                           |                         |  |  |
|              |                                                                                                    | Update Offices/Role                                                                                                    | s/Business Functions                                                                                                    |                                                                          |                         |  |  |
|              |                                                                                                    |                                                                                                    |                                                                                                    |                                                                          |                         |  |  |
| Select you   | ur Facility Name from the                                                                                                    | Available Office Affiliat                                                                                                    | tions field and click the                                                                                                    | Add Arrow but                                                            | ton to add your facilit |  |  |
| to the Of    | fice Affiliations Assigned to                                                                                                    | o the user field.                                                                                                    |                                                                                                    |                                                                          | Stop 5 of 0             |  |  |
| Of           | fice Type: Funeral Home, Cemetery,                                                                                                    | , and Crematory                                                                                                    |                                                                                                    |                                                                          | 5169 5 01 5             |  |  |
| E            | ranable Office Affiliations<br>ternal Rest Funeral Home                                                                                | ><br>>><br><                                                                                                    | Office Affiliations Assign<br>6 Feet Under Funeral Hor                                                                                                    | lea to the user                                                          |                         |  |  |

Commonwealth of PA-Department of Health Bureau of Health Statistics and Registries

Date: 4/15/2020 Version 2.1

Page 1 of 2

5

Your facility has been added to the **Office Affiliations Assigned to User** field. Click the **Next** button.

| Office Affiliations                                                                    | Step 5 of 9     |
|----------------------------------------------------------------------------------------|-----------------|
| Office Type: Funeral Home, Cemetery, and Crematory                                     |                 |
| Available Office Affiliations  Office Affiliations Assign  Eternal Rest Funeral Hor  C | d to the user   |
| <<                                                                                     |                 |
| Cancel                                                                                 | << Back Next >> |

**Note:** If you are the administrator for multiple facilities, you will only see the facility you selected at login. If the user or data provider requires access to your other facilities, after you create this account, log out and select the

office link for the facility you need to add. Locate and open the data provider's account. Click the **Update Offices/Roles/Business Functions** link and complete **Steps #4 to #10** to add that facility to the data provider's account.

| 6 Confirm the correct <b>User Type</b> is selected and click the <b>Add</b> button.                                                                                     | ed,                     | 7 The User Type is associated to the new Office Affiliation.                                                                                                    |                                                                                          |  |  |  |  |  |  |
|----------------------------------------------------------------------------------------------------|-------------------------|----------------------------------------------------------------------------------------------------|------------------------------------------------------------------------------------------|--|--|--|--|--|--|
| 6. User Types                                                                                                    |                         | User Type                                                                                                    | Office Affiliation                                                                       |  |  |  |  |  |  |
| Plaza salart Liser type for each Office Affiliation                                                                                                    |                         | Funeral Director                                                                                                    | 6 Feet Under Funeral Home                                                                |  |  |  |  |  |  |
| User Types Funeral Director                                                                                                    |                         | Funeral Director                                                                                                    | Eternal Rest Funeral Home                                                                |  |  |  |  |  |  |
| Offices: Eternal Rest Funeral Home Add Remove                                                                                                    | Clic                    | Death Conselection     Selection                                                                                                    | nfirm that the Death checkbox is<br>ected <b>only</b> for FD accounts.                   |  |  |  |  |  |  |
| 8 Select the appropriate <b>Role</b> for the user the <b>Add Arrow</b> button.                                                                                          | and click               | The <b>role</b> is no button.                                                                                                    | ow assigned to the user. Click the <b>Next</b>                                           |  |  |  |  |  |  |
| Available Roles Available Roles A<br>Default Death Funeral Director<br>Default Death Funeral Home User<br>C<br>C<br>C<br>C<br>C<br>C<br>C<br>C<br>C<br>C<br>C<br>C<br>C | Assigned to the user    | able Roles<br>uit Death Funeral Home User                                                                                                    | Roles Assigned to the user       Default Death Funeral Director       >>       <       < |  |  |  |  |  |  |
| Do not make any changes to the Busines<br>Functions screen. Click the <b>Finish</b> button                                                                              | is<br>                  | Understand the second second s |                                                                                          |  |  |  |  |  |  |
| Display the User Summary to review and verify that all of the new user's information is correct.                                                                        |                         |                                                                                                    |                                                                                          |  |  |  |  |  |  |
| 6 Feet Under Funeral Home<br>Grim Reaper is authorized to sign for the following events: Death                                                                          |                         |                                                                                                    |                                                                                          |  |  |  |  |  |  |
| User Type Office                                                                                                    | Roles                   |                                                                                                    | Additional Business Functions                                                            |  |  |  |  |  |  |
| 6 Feet Under F<br>Funeral Director                                                                                                    | uneral Home Default Der | ath Funeral Director                                                                                                    |                                                                                          |  |  |  |  |  |  |
| Total records : 1                                                                                                    | Total records : 2       | Total records : 1                                                                                                    | No data found.                                                                           |  |  |  |  |  |  |
|                                                                                                    |                         |                                                                                                    |                                                                                          |  |  |  |  |  |  |

Commonwealth of PA-Department of Health Bureau of Health Statistics and Registries

Date: 4/15/2020 Version 2.1

Page 2 of 2